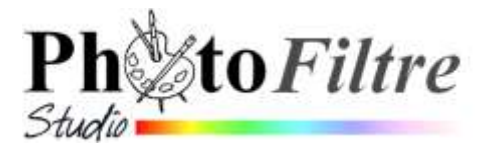

## Commande :

## Sélection, Adapter le rapport, Adapter à l'écran

La commande : *Sélection, Adapter le rapport, Adapter à l'écran* est propre à *PhotoFiltre Studio.* 

Elle est très utile pour ceux ou celles qui veulent créer des Fonds d'écran adaptés à la résolution de leur écran de PC.

Si l'image en fond d'écran est dans les mêmes proportions de résolution que l'écran du PC sur lequel il est intégré, **l'image ne sera pas déformée.** 

Prenons comme exemples

- l'image 31\_12\_15\_asnelles.jpg téléchargeable à l'adresse : http://www.bricabracinfo.fr/Banque/31\_12\_15\_asnelles.jpg
  Ouverte dans PhotoFiltre Studio ses dimensions en pixels sont de 2422x1291 pixels
- la Résolution d'écran d'un PC de 1920x1080 (obtenue par l'affichage des paramètres d'affichage avancés de ce PC)

Difficile à première vue, sans effectuer de calculs, de savoir si les dimensions de l'image sont proportionnelles à celles de l'écran du PC.

Après sélection de l'image *PhotoFiltre Studio* résout ce problème et affiche la solution correspondante après appel de la commande *Sélection, Adapter le rapport, Adapter à l'écran* 

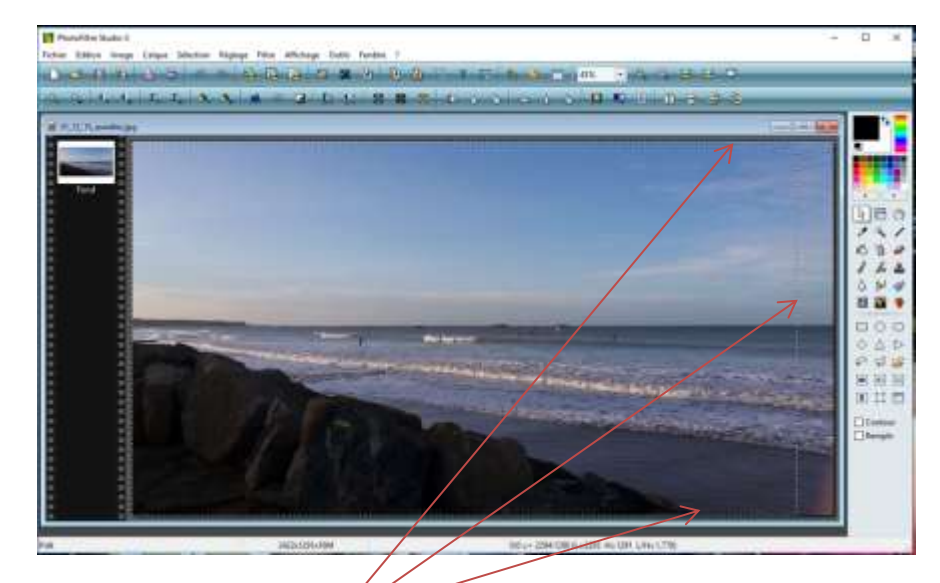

PhotoFiltre Studio affiche la sélection.

Par la commande *Image, Recadrer,* nous obtenons une image dans les mêmes proportions que l'écran.

Pour notre exemple, il est facile de le prouver en modifiant la largeur de cette nouvelle image à **1920** (par la commande : *Image, Taille de l'image*) la nouvelle hauteur est bien **1080**.

Ces dimensions correspondent bien à la résolution de l'écran pris pour exemple.

|     | Masquer la sélection<br>Tout sélectionner<br>Sélectionner le calque | Ont+D<br>Ont+A<br>Maj+Ont+A | : 0 0 0<br>8 <b>8 9</b>                 |
|-----|---------------------------------------------------------------------|-----------------------------|-----------------------------------------|
| 国会員 | Inverier<br>Changer la forme<br>Centrer la sélection                | Ctil+1                      |                                         |
| -   | Adapter le rapport<br>Paramétrage manuel                            | Chi+G                       | Carré<br>Format 2:1                     |
|     | Contracter<br>Dilater<br>Frange<br>Transformation                   |                             | Format 3.2<br>Format 4.3<br>Format 16.9 |
| ٥   | Lissage<br>Options                                                  | 1                           |                                         |
|     | Copier la forme<br>Coltar la forme                                  |                             |                                         |
| 6   | Charger une forme<br>Enregistrer la forme                           |                             | -                                       |

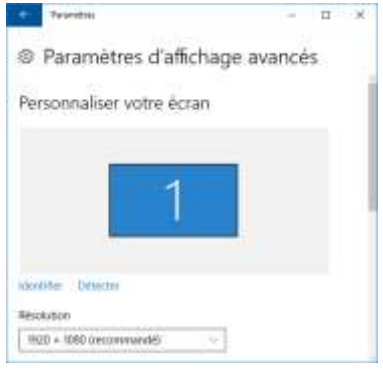

| Sulle de Devege                       | ×               |
|---------------------------------------|-----------------|
| Table or peak ( Minnes a Frend        |                 |
| Targest History 64<br>Tito 1000 (1000 | paces.<br>Dille |
| Tenevela talla                        |                 |
| largenal.<br>(1920 - B) - g           |                 |
| Terrer El James                       | 8               |
| Faceboort                             | R               |
| Directoring                           |                 |
| Martia Monage                         |                 |
| Child of Basers                       | 8               |
| List.                                 | 2 mate          |